附件5

## 泸州市科技项目管理平台操作指导

一、注册程序

申报身份的获取,需在"泸州市科技项目管理平台"

(http://luzhou.tccxfw.com/) 中依次申报单位注册,由推荐单位 审核通过,然后项目负责人注册,由申报单位审核通过。已在本 平台成功注册的申报单位或项目负责人不再重复注册。

1.单位注册程序:项目申报单位在"泸州市科技项目管理平台"中选择"申报单位入口"进行注册。注册时务必完整填报资料,按要求上传相应附件并正确选择推荐单位,注册完成后及时与推荐单位联系,经推荐单位网上审核认证后即为注册成功。

推荐单位指各区县(园区)科技行政主管部门、市级有关部 门以及经市科技和人才局核准具有推荐权限的单位。

2.项目负责人注册程序:申报单位成功注册后,项目负责人 从"项目负责人入口"进行注册,选择申报单位,完整填写各项 资料并上传相应附件(身份证、毕业证、职称证书必须上传), 完成注册后及时与申报单位管理人员联系,经申报单位于"账号 管理"处认证通过后即注册成功,方可申报项目。

二、密码找回

请申报单位与项目负责人都要妥善保存用户名和密码,因为 在整个项目管理过程中,如任务书的填报、项目的完结等都需在 本项目管理平台中完成。此外,对注册内容应及时更新完善,正 确方式是先修改注册信息再填写申报书。

(1) 如何找回用户名或登录密码。

申报单位可通过"找回账号或密码"功能进行密码取回,或与推荐单位管理人员联系取回。

项目负责人可通过"找回账号或密码"功能进行密码取回, 或与申报单位管理人员联系取回。(申报单位管理人员可于"账 号管理"中找回项目负责人账号并重置密码)

## 三、注册信息的更新完善

注册信息应根据实际情况及时更新完善,特别是申报书中涉 及由注册信息生成的内容,如需修改,必须先修改注册信息,才 能在申报书中生成正确内容,如果未先修改应修改的注册信息, 而是先在线填写了申报书,申报书中根据注册信息所生成的内容 是无法修改的,则只能把申报书删除后,先修改注册信息,再重 新填报申报书。

请各申报单位和项目负责人重视注册信息的及时更新,以免 申报书从注册信息资料中自动生成的有关内容不符合申报要求。 注册信息的修改涉及单位名称变更、项目负责人资质的变更等需 重新上传相关附件,并将附件纸件及变更申请报推荐单位审核。

申报单位修改注册信息,请登录后在"个人中心"的"基本资料维护"中作相应修改。

项目负责人修改注册信息,请登录后在"个人中心"的"资料维护"中作相应修改。

## 四、填报操作

1.项目负责人从"项目负责人入口"登录进行申报,点击"申报管理"-"项目申报向导"选择(川大-泸州)项目申报书对应
类别进行填报,填报完成后保存并上报。

2.项目单位管理人员从"申报单位入口"登录进行审核,点击"申报管理"-"项目审核管理"-"待审核上报项目"进行审核上报。

3.各申报单位的注册信息资料如有改变,请在登录后先点击 "修改资料",根据实际情况修改完善注册信息,以免从单位注 册信息资料中自动生成的项目申报书有关栏目内容不符合申报 要求。

4.登录后点击"申报新项目",项目新增保存成功后,在"填 写中项目列表"中点击操作"编辑",再在编辑的页面点击"导 出打印"将申报书文档导出另存在硬盘中填写完毕后,再在线填 报,以免网络系统出现故障无法保存,以致填报内容丢失。并且 因系统对在线填写时间有限制(一般是 20 分钟),所以在系统中 不宜长时间、超时填写,特别是在同一页面上长时间填写。在填 写过程中请注意点击"保存"并更新(界面右侧"申报书预览" 下拉点击"申报书更新")。填写完成后建议申报单位导出一份电 子文档妥善保存。